Subsecretaría de Egresos Dirección General de Tecnologías y Seguridad de la Información

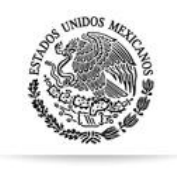

SHCP SECRETARÍA DE HACIENDA Y CRÉDITO PÚBLICO

Guía Rápida Para la operación del Sistema de Información sobre la Aplicación y Resultados del Gasto Federalizado

Funcionalidad para:

- 1. Registro Metas y Avance de los Indicadores del Módulo del Sistema del Formato Único
  - 2. Registro de Información de Evaluaciones a los Fondos Federales

Usuarios: Entidades Federativas y Municipios

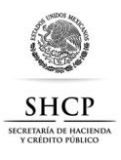

### ACCESO AL SISTEMA

Desde el explorador de Internet el usuario deberá acceder al sitio **http://www.sistemas.hacienda.gob.mx [1]** en donde se desplegará la pantalla del **Portal Aplicativo [2]** de la SHCP (PASH).

| 🗿 Portal Aplicativo de la Secretaria de Hacienda - Microsoft Internet Explorer           |                     |
|------------------------------------------------------------------------------------------|---------------------|
| Archivo Edición Ver Favoritos Herranientas Ayuda                                         | At                  |
| 🌀 Atrás 🔹 🕥 - 📓 🛃 🏠 🔎 Búsqueda 🦕 Favorito 1 🔗 - 🌺 📨 - 📙 饌 🖓                              |                     |
| Dirección 👩 http://www.sistemas.hacienda.gob.mx/PASH/jsps/acceso.jsp                     | 💌 🎒 Ir 🛛 Vínculos ≫ |
| SHCP SECRETARÍA<br>DE MACIENDA Y<br>CRÉDITO PÚBLICO                                      | 2                   |
| ? Ayuda     3       Ciclo Presupuestario:     *       4     Usuario       Password     5 |                     |
| Si DESEA CAMBIAR SU PASSWORD<br>NUEVO PASSWORD<br>Aceptar<br>7                           |                     |

Pasos para el acceso a la información:

- I. Seleccione el Ciclo Presupuestario [3]
- II. Digite clave de **Usuario [4]** asignada
- III. Digite su clave o **Password [5]** asignado

En caso de modificar la clave del password deberá digitar uno nuevo y confirmarlo en el apartado **Si desea cambiar su Password [6]**.

Una vez registrada la información solicitada, dé clic en **<Aceptar> [7]** para acceder al sistema.

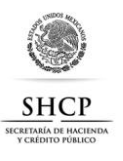

### **MENÚ PRINCIPAL**

El Módulo del Sistema de **Seguimiento y Control [1]** contiene un menú de navegación de **Formato Único [2]** y sus correspondientes **opciones [3]**.

El sistema cuenta con múltiples funcionalidades siendo las más importantes **Captura Destino, Recurso Nivel Fondo, Ficha Técnica de Indicadores** y **Evaluaciones [3]**.

| SHCP 🏽                                                                                                    | Seguimiento y Control   |             |
|----------------------------------------------------------------------------------------------------|-------------------------|-------------|
| SECRETARÍA<br>DE HACIENDA Y<br>CRÉDITO PÚBLICO                                                                                                    | Usuario:                | Ciclo: 2013 |
| 2<br>Formato Único<br>Captura Jestino<br>Modificación/Cancelar<br>Mis Solicitudes<br>Gestión<br>Exportación<br>Importación<br>Consultas - Reportes<br>Recursos Nivel Fondo | Seguimiento y Control 1 |             |
| Ficha Técnica de Indic<br>Evaluaciones                                                                                                    | AVISOS:                 |             |
|                                                                                                    |                         |             |
|                                                                                                    |                         |             |
|                                                                                                    |                         |             |
|                                                                                                    |                         |             |

#### **ESTRUCTURA DE LOS INDICADORES**

Los indicadores se clasifican según el tipo de valor de la meta, la cual está en términos de la unidad de medida y método de cálculo del indicador:

### **INDICADOR RELATIVO**

Los indicadores de tipo de relativo, son aquellos cuyo método de cálculo da como resultado un porcentaje, índice, proporción y por ende la meta está expresada en una noción estadística.

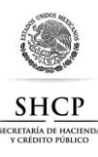

Ejemplo de indicador con tipo de valor de meta relativo:

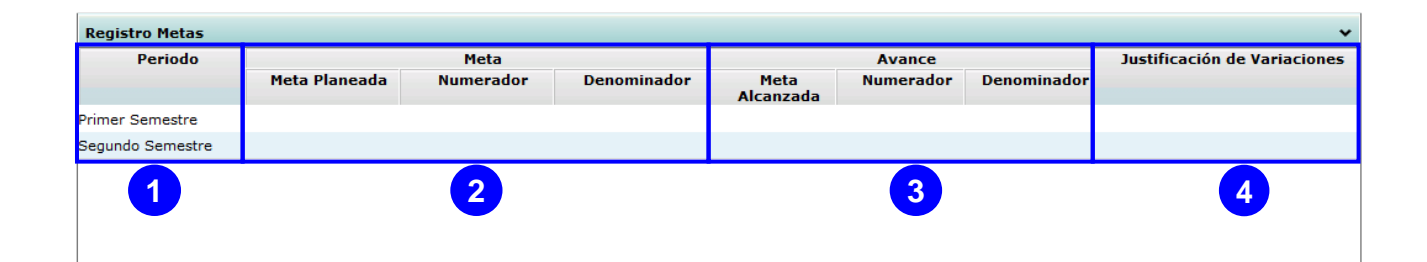

|     |                                 | Información Indicador Tipo Relativo                                                                                                    |
|-----|---------------------------------|----------------------------------------------------------------------------------------------------|
|     | Elemento                        | Descripción                                                                                                    |
| [1] | Periodo                         | Frecuencia con la que se realizará la medición del indicador.                                                                                                    |
| [2] | Meta                            | Consta de tres datos:<br><i>Meta Planeada.</i> - Objetivo que pretende alcanzar el indicador en el periodo de<br>reporte.<br><i>Numerador.</i> - Se refiere al dividendo en el periodo de reporte.<br><i>Denominador.</i> - Valor que se estima alcanzará el divisor en el periodo de<br>reporte.<br><b>Nota:</b> El denominador deberá ser distinto a cero. |
| [3] | Avance                          | Consta de tres datos:<br><i>Meta Alcanzada.</i> - Objetivo que alcanzó el indicador en el periodo de reporte.<br><i>Numerador.</i> - Se refiere al dividendo en el periodo de reporte.<br><i>Denominador.</i> - Valor que alcanzó el divisor en el periodo de reporte.<br><b>Nota:</b> El denominador deberá ser distinto a cero.                            |
| [4] | Justificación de<br>Variaciones | Justificación de la diferencia entre la meta alcanzada vs la meta planeada.                                                                                                    |

#### **INDICADOR ABSOLUTO**

Los indicadores de tipo de absoluto, son aquellos cuyo método de cálculo da como resultado una meta a cubrir como una población, la asistencia escolar, etc.

Ejemplo de indicador con tipo de valor de meta absoluto:

| Registro Metas    |               |                | <b>~</b>                     |
|-------------------|---------------|----------------|------------------------------|
| Periodo           | Meta Planeada | Meta Alcanzada | Justificación de Variaciones |
| Primer Trimestre  |               |                |                              |
| Segundo Trimestre |               |                |                              |
| Tercer Trimestre  |               |                |                              |
| Cuarto Trimestre  |               |                |                              |
| 1                 | 2             | 3              | 4                            |

En Revisión

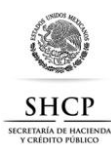

|     | Información Indicador Tipo Absoluto |                                                                             |  |  |  |
|-----|-------------------------------------|-----------------------------------------------------------------------------|--|--|--|
|     | Elemento                            | Descripción                                                                 |  |  |  |
| [1] | Periodo                             | Frecuencia con la que se realizará la medición del indicador.               |  |  |  |
| [2] | Meta Planeada                       | Objetivo que pretende alcanzar el indicador en el periodo de reporte.       |  |  |  |
| [3] | Avance                              | Objetivo que alcanzó el indicador en el periodo de reporte.                 |  |  |  |
| [4] | Justificación de<br>Variaciones     | Justificación de la diferencia entre la meta alcanzada vs la meta planeada. |  |  |  |

## **1. REGISTRO DE METAS Y AVANCES DE LOS INDICADORES**

Para realizar el registro de las metas y sus avances, despliegue del menú **Formato Único**, la opción **Ficha Técnica del Indicador** y seleccione la opción **Registro de Metas [1]**, se desplegará la pantalla para búsqueda de indicadores despliegue y seleccione el **Programa Fondo Convenio**, el **Estado** y el **Municipio [2]** asignado al usuario y dar clic en el botón **Buscar Indicadores [3]**, se desplegará la lista de **Indicadores [4]** con los que el usuario podrá trabajar.

| Seguimient                                                                                                    | o y Contro                                                                                                    | bl                                                                                                    |                                                                                                    |                                                                                                    | _                                                                                                    | _                                                                                                    |                                                                                                    |                                       |
|----------------------------------------------------------------------------------------------------|----------------------------------------------------------------------------------------------------|----------------------------------------------------------------------------------------------------|----------------------------------------------------------------------------------------------------|----------------------------------------------------------------------------------------------------|----------------------------------------------------------------------------------------------------|----------------------------------------------------------------------------------------------------|----------------------------------------------------------------------------------------------------|---------------------------------------|
| Usuario: SFU CAPTURA CA                                                                                                    | PTURA                                                                                                    |                                                                                                    |                                                                                                    | Ciclo:                                                                                                    | 2013                                                                                                    |                                                                                                    |                                                                                                    | DES                                   |
| Seguimiento y Control Cerrar                                                                                                    |                                                                                                    |                                                                                                    |                                                                                                    |                                                                                                    |                                                                                                    |                                                                                                    |                                                                                                    |                                       |
|                                                                                                    |                                                                                                    |                                                                                                    |                                                                                                    |                                                                                                    |                                                                                                    | _                                                                                                    |                                                                                                    |                                       |
| - Filtro de selección                                                                                                    |                                                                                                    |                                                                                                    |                                                                                                    |                                                                                                    | 2                                                                                                    |                                                                                                    |                                                                                                    |                                       |
| Programa Fondo Convenio                                                                                                    | Programa de Mejoramiento In                                                                                                    | stitucional de las Escu                                                                                                    | elas Normales Públic                                                                                                    | as v                                                                                                    |                                                                                                    |                                                                                                    |                                                                                                    |                                       |
| Estado                                                                                                    | ZACATECAS                                                                                                    |                                                                                                    |                                                                                                    | ~                                                                                                    | 1                                                                                                    |                                                                                                    |                                                                                                    |                                       |
| Municipios                                                                                                    | CONCEPCIÓN DEL ORO                                                                                                    |                                                                                                    |                                                                                                    | ~                                                                                                    |                                                                                                    |                                                                                                    |                                                                                                    |                                       |
|                                                                                                    |                                                                                                    |                                                                                                    |                                                                                                    |                                                                                                    | _                                                                                                    |                                                                                                    |                                                                                                    |                                       |
|                                                                                                    |                                                                                                    |                                                                                                    |                                                                                                    | Busca                                                                                                    | r Indicadores                                                                                                    |                                                                                                    |                                                                                                    |                                       |
|                                                                                                    |                                                                                                    |                                                                                                    |                                                                                                    |                                                                                                    |                                                                                                    |                                                                                                    |                                                                                                    |                                       |
| 1                                                                                                    |                                                                                                    |                                                                                                    |                                                                                                    |                                                                                                    |                                                                                                    |                                                                                                    |                                                                                                    |                                       |
| Indicadores                                                                                                    |                                                                                                    |                                                                                                    |                                                                                                    |                                                                                                    |                                                                                                    |                                                                                                    |                                                                                                    | -                                     |
| Indicadores Nombre Indicador                                                                                                    |                                                                                                    | Nivel                                                                                                    | Tipo Indicador                                                                                                    | Método                                                                                                    | Cálculo                                                                                                    |                                                                                                    | Captura                                                                                                    | ^                                     |
| Indicadores Nombre Indicador                                                                                                    |                                                                                                    | Nivel                                                                                                    | Tipo Indicador                                                                                                    | Método                                                                                                    | Cálculo                                                                                                    |                                                                                                    | Captura<br>Abierta                                                                                                    | -                                     |
| Indicadores Nombre Indicador                                                                                                    | al Pública apoyada                                                                                                    | Nivel                                                                                                    | Tipo Indicador                                                                                                    | Método                                                                                                    | Cálculo<br>scuela Normales Pi                                                                                                    | iblicas apoyada                                                                                                    | Captura<br>Abierta                                                                                                    | •                                     |
| Indicadores           Nombre Indicador           ©           Porcentaje de Escuela Norm           ©           Porcentaje de proyectos con                                                                                                    | al Pública apoyada<br>Icluídos que mejoran la infraes                                                                                                    | Nivel<br>Propósito<br>Componente                                                                                                    | Tipo Indicador<br>Estratégico<br>Estratégico                                                                                                 | Método<br>(Total de E                                                                                                    | C <b>álculo</b><br>scuela Normales Pu<br>a proyectos conclui                                                                                                    | íblicas apoyada<br>idos que mejora                                                                                                    | Captura<br>Abierta<br>S<br>S                                                                                                    | •                                     |
| Indicadores           Nombre Indicador           ©         Porcentaje de Escuela Norm           C         Porcentaje de proyectos con           C         Porcentaje de Escuelas Norm                                                                                                    | al Pública apoyada<br>Icluidos que mejoran la infraes<br>nales Públicas que cuentan cor                                                                                                    | Nivel<br>Propósito<br>Componente<br>Actividad                                                                                                    | Tipo Indicador<br>Estratégico<br>Estratégico<br>Gestión                                                                                      | Método<br>(Total de E<br>(Número de<br>(Número de                                                                                                    | Cálculo<br>scuela Normales Pú<br>e proyectos conclui<br>e Escuelas Normale                                                                                                    | úblicas apoyada<br>idos que mejora<br>es Públicas que (                                                                                                    | Captura<br>Abierta<br>S<br>S<br>S                                                                                                    | ~                                     |
| Indicadores Nombre Indicador Porcentaje de Escuela Norm Porcentaje de proyectos con Porcentaje de Escuelas Norn Porcentaje de Escuelas Norn                                                                                                    | al Pública apoyada<br>Icluidos que mejoran la infraes<br>nales Públicas que cuentan cor<br>nales Públicas que mejoran de                                                                                                    | Nivel<br>Propósito<br>Componente<br>Actividad<br>Fin                                                                                                    | Tipo Indicador<br>Estratégico<br>Estratégico<br>Gestión<br>Estratégico                                                                       | Método<br>(Total de El<br>(Número de<br>(Número de<br>(Total de El                                                                                                    | Cálculo<br>scuela Normales Pu<br>a proyectos conclui<br>a Escuelas Normales F<br>scuelas Normales F                                                                                                    | úblicas apoyada<br>idos que mejora<br>es Públicas que «<br>Públicas que en :                                                                                                    | Captura<br>Abierta<br>S<br>S<br>S<br>S                                                                                                    |                                       |
| Indicadores           Nombre Indicador           © Porcentaje de Escuela Norm           © Porcentaje de proyectos con           © Porcentaje de Escuelas Norm           © Porcentaje de Escuelas Norm           © Porcentaje de docentes y dir                                                                                                    | al Pública apoyada<br>Icluidos que mejoran la infraes<br>nales Públicas que cuentan cor<br>nales Públicas que mejoran de                                                                                                    | Nivel<br>Propósito<br>Componente<br>Actividad<br>Fin<br>Componente                                                                                              | Tipo Indicador<br>Estratégico<br>Estratégico<br>Gestión<br>Estratégico<br>Estratégico                                                        | Método<br>(Total de E<br>(Número de<br>(Número de<br>(Total de E<br>(Número de                                                                                                    | Cálculo<br>scuela Normales Pu<br>a proyectos conclui<br>a Escuelas Normales<br>Scuelas Normales P<br>a docentes y direct                                                                                              | úblicas apoyada<br>idos que mejora<br>es Públicas que «<br>Públicas que en «<br>ivos que obtien«                                                                                                    | Captura<br>Abierta<br>S<br>S<br>S<br>S<br>S<br>S                                                                                                    |                                       |
| Indicadores           Nombre Indicador           © Porcentaje de Escuela Norm           © Porcentaje de proyectos con           © Porcentaje de Escuelas Norn           © Porcentaje de de centes y di           © Porcentaje de docentes y di                                                                                                    | al Pública apoyada<br>Icluidos que mejoran la infraes<br>nales Públicas que cuentan cor<br>nales Públicas que mejoran de<br>rectivos que obtienen un grado<br>a realizar tutorías (acompañar                                                                                                    | Nivel<br>Propósito<br>Componente<br>Actividad<br>Fin<br>Componente<br>Componente                                                                                | Tipo Indicador<br>Estratégico<br>Estratégico<br>Gestión<br>Estratégico<br>Estratégico<br>Estratégico                                         | Método<br>(Total de Ei<br>(Número da<br>(Número da<br>(Total de Ei<br>(Número da                                                                                                    | Cálculo<br>scuela Normales Pu<br>a proyectos conclui<br>a Escuelas Normales<br>Scuelas Normales F<br>a docentes y direct<br>a proyectos para re                                                                       | íblicas apoyada<br>idos que mejora<br>as Públicas que e<br>2úblicas que en<br>ivos que obtienε<br>ealizar tutorías γ                                                                                                    | Captura<br>Abierta<br>S<br>S<br>S<br>S<br>S<br>S<br>S<br>S                                                                                                    |                                       |
| Indicadores           Nombre Indicador           ©         Porcentaje de Escuela Norm           Porcentaje de Escuelas Norn           Porcentaje de Escuelas Norn           Porcentaje de docentes y di           Porcentaje de docentes y di           Porcentaje de Escuelas Norn           Porcentaje de Escuelas Norn           Porcentaje de Escuelas Norn           Porcentaje de Escuelas Norn           Porcentaje de Escuelas Norn                                                                                                    | al Pública apoyada<br>Icluidos que mejoran la infraes<br>nales Públicas que cuentan cor<br>nales Públicas que mejoran de<br>rectivos que obtienen un grado<br>a realizar tutorías (acompañar<br>nales Públicas que realizan un                                                                                                    | Nivel<br>Propósito<br>Componente<br>Actividad<br>Fin<br>Componente<br>Componente<br>Actividad                                                                   | Tipo Indicador<br>Estratégico<br>Estratégico<br>Gestión<br>Estratégico<br>Estratégico<br>Gestión                                             | Método<br>(Total de El<br>(Número de<br>(Total de El<br>(Número de<br>(Número de<br>(Número de)                                                                                                    | Cálculo<br>scuela Normales Pi<br>e proyectos conclui<br>e Escuelas Normales<br>e docentes y direct<br>e proyectos para re<br>e Escuelas Normale                                                                       | úblicas apoyada<br>idos que mejora<br>se Públicas que «<br>Públicas que en «<br>ivos que obtiene<br>aalizar tutorías »<br>se Públicas que «                                                                                                    | Captura<br>Abierta<br>S<br>S<br>S<br>S<br>S<br>S<br>S<br>S<br>S<br>S<br>S<br>S<br>S                                                                                                    |                                       |
| Indicadores Nombre Indicador Porcentaje de Escuela Norm Porcentaje de proyectos cor Porcentaje de Escuelas Norn Porcentaje de Escuelas Norn Porcentaje de docentes y dii Porcentaje de docentes y dii Porcentaje de de proyectos par C Porcentaje de Escuelas Norn C Porcentaje de Escuelas Norn                                                                                                    | al Pública apoyada<br>Incluídos que mejoran la infraes<br>nales Públicas que cuentan cor<br>nales Públicas que mejoran de<br>rectivos que obtienen un grado<br>a realizar tutorías (acompañar<br>nales Públicas que realizan un<br>enles Públicas que realizan nue                                                                                                    | Nivel<br>Propósito<br>Componente<br>Actividad<br>Fin<br>Componente<br>Componente<br>Actividad                                                                   | Tipo Indicador<br>Estratégico<br>Gestión<br>Estratégico<br>Estratégico<br>Estratégico<br>Gestión<br>Gestión                                  | Vétodo<br>(Total de E<br>(Número di<br>(Número di<br>(Número di<br>(Número di<br>(Número di                                                                                                    | Cálculo<br>scuela Normales Pi<br>a proyectos conclui<br>a Escuelas Normales<br>a docentes y direct<br>a proyectos para re<br>e Escuelas Normale<br>e Escuelas Normale                                                 | iblicas apoyada<br>idos que mejora<br>es Públicas que e<br>Públicas que en<br>ealizar tutorías y<br>es Públicas que 1<br>s Públicas que 1                                                                                                    | Captura<br>Abierta<br>S<br>S<br>S<br>S<br>S<br>S<br>S<br>S<br>S<br>S<br>S<br>S<br>S                                                                                                    |                                       |
| Indicadores Nombre Indicador Porcentaje de Escuela Norm Porcentaje de proyectos cor Porcentaje de Escuelas Norn Porcentaje de Escuelas Norn Porcentaje de Escuelas Norn Porcentaje de docentes y dir Porcentaje de Escuelas Norn Porcentaje de Escuelas Norn P | al Pública apoyada<br>Icluidos que mejoran la infraes<br>nales Públicas que cuentan cor<br>nales Públicas que mejoran de<br>rectivos que obtienen un grado<br>a realizar tutorías (acompañar<br>nales Públicas que realizan nur<br>nales Públicas que realizan nur<br>nales Públicas que na adquirir                                                                                                    | Nivel<br>Propósito<br>Componente<br>Actividad<br>Fin<br>Componente<br>Actividad<br>Actividad                                                                    | Tipo Indicador<br>Estratégico<br>Estratégico<br>Gestión<br>Estratégico<br>Estratégico<br>Gestión<br>Gestión<br>Gestión                       | Método                                                                                                    | Cálculo<br>scuela Normales P.<br>proyectos conclui<br>e scuelas Normales<br>e docentes y direct<br>a proyectos para re<br>e Escuelas Normale<br>e Escuelas Normale<br>e Escuelas Normale                              | iblicas que mejora<br>es Públicas que i<br>ivos que obtient<br>alizar tutorías y<br>es Públicas que i<br>es Públicas que i<br>es Públicas que j                                                                                                    | Captura<br>Abierta<br>S<br>S<br>S<br>S<br>S<br>S<br>S<br>S<br>S<br>S<br>S<br>S<br>S<br>S<br>S                                                                                                    |                                       |
| Indicadores           Nombre Indicador           ©         Porcentaje de Escuela Norm           ©         Porcentaje de proyectos cor           ©         Porcentaje de Escuelas Norr           ©         Porcentaje de Escuelas Norr           ©         Porcentaje de Escuelas Norr           ©         Porcentaje de Escuelas Norr           ©         Porcentaje de Escuelas Norr           ©         Porcentaje de Escuelas Norr           ©         Porcentaje de Escuelas Norr           ©         Porcentaje de Escuelas Norr           ©         Porcentaje de Escuelas Norr           ©         Porcentaje de Escuelas Norr           ©         Porcentaje de Escuelas Norr           ©         Porcentaje de Escuelas Norr           ©         Porcentaje de Escuelas Norr                                                                                                    | al Pública apoyada<br>Icluidos que mejoran la infraes<br>nales Públicas que cuentan cor<br>nales Públicas que mejoran de<br>rectivos que obtienen un grado<br>a realizar tutorías (acompañar<br>nales Públicas que realizan un<br>nales Públicas que realizan nue<br>nales Públicas que na adquirío<br>tizadas sobre las programadas                                                                                                    | Nivel<br>Propósito<br>Componente<br>Actividad<br>Fin<br>Componente<br>Componente<br>Actividad<br>Actividad<br>Actividad                                         | Tipo Indicador<br>Estratégico<br>Gestión<br>Estratégico<br>Estratégico<br>Estratégico<br>Gestión<br>Gestión<br>Gestión<br>Gestión            | Método<br>(Total de E<br>(Número di<br>(Número di<br>(Número di<br>(Número di<br>(Número di<br>(Número di<br>(Número di                                                                                  | Cálculo<br>scuela Normales Pi<br>a proyectos conclui<br>e Escuelas Normales<br>e docentes y direct<br>a proyectos para rr<br>e Escuelas Normale<br>e Escuelas Normale<br>e Escuelas Normale<br>e Escuelas Normale     | úblicas apoyada<br>idos que mejora<br>es Públicas que 1<br>Públicas que en<br>Públicas que en<br>es Públicas que 1<br>es Públicas que 1<br>es Públicas que 1                                                                                                    | Captura<br>Abierta<br>S<br>S<br>S<br>S<br>S<br>S<br>S<br>S<br>S<br>S<br>S<br>S<br>S<br>S                                                                                                    |                                       |
| Indicadores Nombre Indicador Porcentaje de Escuela Norm Porcentaje de Escuelas Norr Porcentaje de Escuelas Norr Porcentaje de Escuelas Norr Porcentaje de docentes y di Porcentaje de Escuelas Norr Porcentaje de Escuelas Norr Porcentaje de Escuelas Norr Porcentaje de Escuelas Norr Porcentaje de Escuelas Norr Porcentaje de Escuelas Norr Porcentaje de Escuelas Norr                                                                                                    | al Pública apoyada<br>Icluidos que mejoran la infraes<br>nales Públicas que cuentan cor<br>nales Públicas que uneitan cor<br>a realizar tutorías (acompañar<br>nales Públicas que realizan nu<br>nales Públicas que realizan nu<br>nales Públicas que nan adquirir<br>lizadas sobre las programadas                                                                                                    | Nivel<br>Propósito<br>Componente<br>Actividad<br>Fin<br>Componente<br>Componente<br>Actividad<br>Actividad<br>Actividad                                         | Tipo Indicador<br>Estratégico<br>Gestión<br>Estratégico<br>Estratégico<br>Estratégico<br>Gestión<br>Gestión<br>Gestión<br>Gestión            | Método I<br>(Total de E<br>(Número di<br>(Número di<br>(Número di<br>(Número di<br>(Número di<br>(Número di<br>(Número di<br>(Número di                                                                  | Cálculo<br>scuela Normales Pi<br>a proyectos conclui<br>E Escuelas Normales F<br>docentes y direct<br>a proyectos para rr<br>E Escuelas Normale<br>E Escuelas Normale<br>a asesorias realizas<br>d de alumos ase      | úblicas apoyada<br>idos que mejora<br>se Públicas que i<br>Públicas que en<br>rivos que obtiene<br>salizar tutorías y<br>se Públicas que i<br>se Públicas que i<br>das/Número de<br>seorados / Númer                                                                                  | Captura<br>Abierta<br>S<br>S<br>S<br>S<br>S<br>S<br>S<br>S<br>S<br>S<br>S<br>S<br>S<br>S<br>S<br>S                                                                                                    |                                       |
| Indicadores Nombre Indicador  Porcentaje de Escuela Norm Porcentaje de Escuela Norm Porcentaje de Escuelas Norr Porcentaje de Escuelas Norr Porcentaje de docentes y dir Porcentaje de docentes y dir Porcentaje de Escuelas Norm Porcentaje de Escuelas Norm Porcentaje de Escuelas Norm Porcentaje de Escuelas Norm Porcentaje de asesorias real Porcentaje de asesorias real Porcentaje de alumnos ases Panistro Matar                                                                                                    | al Pública apoyada<br>Icluidos que mejoran la infraes<br>nales Públicas que cuentan cor<br>nales Públicas que mejoran de<br>rectivos que obtienen un grado<br>a realizar tutorías (acompañar<br>nales Públicas que realizan un<br>nales Públicas que realizan nue<br>nales Públicas que nan adquirir<br>izadas sobre las programadas<br>orados sobre los programados                                                                                                    | Nivel<br>Propósito<br>Componente<br>Actividad<br>Fin<br>Componente<br>Componente<br>Actividad<br>Actividad<br>Actividad<br>Actividad                            | Tipo Indicador<br>Estratégico<br>Gestión<br>Estratégico<br>Estratégico<br>Estratégico<br>Gestión<br>Gestión<br>Gestión<br>Gestión<br>Gestión | Método (<br>(Total de E)<br>(Número du<br>(Número du<br>(Número du<br>(Número du<br>(Número du<br>(Número du<br>(Número du                                                                               | Cálculo<br>scuela Normales Pi<br>a proyectos conclui<br>E Escuelas Normales F<br>docentes y direct<br>a proyectos para r<br>E Escuelas Normale<br>E Escuelas Normale<br>a asesorias realizat<br>tal de alumnos ase    | úblicas apoyada<br>idos que mejora<br>se Públicas que en<br>Públicas que en<br>vivos que obtiene<br>ealizar tutorías y<br>se Públicas que I<br>se Públicas que I<br>das/Número de<br>esorados / Núme                                                                                  | Captura<br>Abierta<br>S<br>S<br>S<br>S<br>S<br>S<br>S<br>S<br>S<br>S<br>S<br>S                                                                                                    |                                       |
| Indicadores Nombre Indicador Porcentaje de Escuela Norm Porcentaje de Escuela Norm Porcentaje de Escuelas Norr Porcentaje de Escuelas Norr Porcentaje de Escuelas Norr Porcentaje de docentes y dii Porcentaje de docentes y dii Porcentaje de Escuelas Norm Porcentaje de Escuelas Norm Porcentaje de Escuelas Norm Porcentaje de asesorías real Porcentaje de asesorías real Porcentaje de asesorías re | al Pública apoyada<br>cluidos que mejoran la infraes<br>nales Públicas que cuentan cor<br>nales Públicas que mejoran de<br>rectivos que obtienen un grado<br>a realizar tutorias (acompañar<br>nales Públicas que realizan un<br>nales Públicas que realizan nue<br>nales Públicas que han adquirir<br>lizadas sobre las programadas<br>orados sobre los programados                                                                                                    | Nivel<br>Propósito<br>Componente<br>Actividad<br>Fin<br>Componente<br>Actividad<br>Actividad<br>Actividad<br>Actividad                                          | Tipo Indicador<br>Estratégico<br>Gestión<br>Estratégico<br>Estratégico<br>Estratégico<br>Gestión<br>Gestión<br>Gestión<br>Gestión            | Método I<br>(Total de E<br>(Número du<br>(Número du<br>(Número du<br>(Número du<br>(Número du<br>(Número du<br>(Número du<br>(Número du                                                                  | Cálculo<br>scuela Normales Pi<br>a proyectos conclui<br>E Escuelas Normales F<br>a docentes y direct<br>e proyectos para re<br>a Escuelas Normale<br>E Escuelas Normale<br>a asesorías realizat<br>tal de alumnos ase | úblicas apoyada<br>idos que mejora<br>se Públicas que en<br>ivos que obtiene<br>alizar tutorías y<br>es Públicas que l<br>se Públicas que l<br>das/Número de<br>esorados / Número                                                                                                    | Captura<br>Abierta<br>S<br>S<br>S<br>S<br>S<br>S<br>S<br>S<br>S<br>S<br>S<br>S<br>S<br>a<br>de Variación                                                                                                    |                                       |
| Indicadores         Nombre Indicador         Porcentaje de Escuela Norm         Porcentaje de proyectos con         Porcentaje de Escuelas Norr         Porcentaje de Escuelas Norr         Porcentaje de Escuelas Norr         Porcentaje de decentes y di         Porcentaje de Escuelas Norr         Porcentaje de Escuelas Norr         Porcentaje de Escuelas Norr         Porcentaje de Escuelas Norr         Porcentaje de Escuelas Norr         Porcentaje de Escuelas Norr         Porcentaje de ascorías real         Porcentaje de asesorías real         Porcentaje de asesorías real         Porcentaje de alumnos ases         Registro Metas         Periodo                                                                                                    | al Pública apoyada<br>Icluidos que mejoran la infraes<br>nales Públicas que cuentan cor<br>nales Públicas que cuentan cor<br>nales Públicas que mejoran de<br>rectivos que obtienen un grado<br>ar ealizar tutorías (acompañar<br>nales Públicas que realizan nue<br>nales Públicas que realizan nue<br>nales Públicas que realizan nue<br>nales Públicas que nan adquirís<br>izadas sobre las programadas<br>orados sobre los programados<br>Meta<br>laneada<br>Numerador | Nivel<br>Propósito<br>Componente<br>Actividad<br>Fin<br>Componente<br>Componente<br>Componente<br>Actividad<br>Actividad<br>Actividad<br>Actividad<br>Actividad | Tipo Indicador<br>Estratégico<br>Gestión<br>Estratégico<br>Estratégico<br>Estratégico<br>Gestión<br>Gestión<br>Gestión<br>Gestión<br>Meta    | Método I<br>(Total de E<br>(Número du<br>(Número du<br>(Número du<br>(Número du<br>(Número du<br>(Número du<br>(Número du<br>(Número du<br>Número du<br>Número du<br>Número du<br>Número du<br>Número du | Cálculo<br>scuela Normales Pi<br>e proyectos conclui<br>e Escuelas Normales<br>a docentes y direct<br>e Scuelas Normales<br>e Escuelas Normales<br>e Escuelas Normale<br>e asesorias realizat<br>tal de alumnos ase   | iblicas apoyada<br>idos que mejora<br>es Públicas que e<br>públicas que en<br>ivos que obtiene<br>alizar tutorías y<br>es Públicas que I<br>es Públicas que I<br>es Públicas que I<br>es Públicas que I<br>es Públicas que I<br>es Públicas que I<br>das/Número de<br>esorados / Núme | Captura<br>Abierta<br>S<br>S<br>S<br>S<br>S<br>S<br>S<br>S<br>S<br>S<br>S<br>S<br>S<br>S<br>S<br>S<br>C<br>C<br>abierta<br>C<br>C<br>Plura<br>C<br>C<br>Plura<br>S<br>S<br>S<br>S<br>S<br>S<br>S<br>S<br>S<br>S<br>S<br>S<br>S<br>S<br>S<br>S<br>S<br>S<br>S | i i i i i i i i i i i i i i i i i i i |

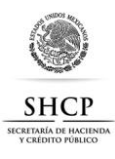

Para registrar las metas y los avances del indicador, identifique y seleccione el **Indicador** [1], el sistema desplegará el **Registro Metas** [2] en la parte inferior del listado de indicadores. **Cabe resaltar que la MIR puede estar conformada por indicadores que se reportan a nivel federal, estatal o municipal, por lo cual solamente se desplegarán aquellos indicadores que el usuario sea responsable de capturar.** 

| SHCP                                                                                                    | Seguim                               | iento y<br>ptura captura | Contro              | ol          |                | Ciclo       | 2013                 |                  |                    | DESARROLLO |
|----------------------------------------------------------------------------------------------------|--------------------------------------|--------------------------|---------------------|-------------|----------------|-------------|----------------------|------------------|--------------------|------------|
| Formato Único<br>Captura Destino<br>Modificación/Cancelad<br>Mis Solicitudes<br>Gestión<br>Exportación<br>Importación<br>Consultas - Renortes | Seguimiento y Control C              | errer                    |                     |             |                | Busca       | r Indicadores        | ,                |                    | <b>^</b>   |
| Recursos Nivel Fondo<br>Ficha Técnica de Indica                                                                                               | Nombre Indi                          | cador                    | V                   | Nivel       | Tipo Indicador | Método      | Cálculo              |                  | Captura<br>Abierta | 2          |
| Captura<br>Consulta                                                                                                    |                                      |                          |                     | ×           |                | ~           |                      |                  |                    |            |
| Avance de Indicadore<br>Reporte Avance Indica                                                                                                 | C Porcentaje de pr                   | oyectos concluidos que   | mejoran la infraes  | Componente  | Estratégico    | (Número d   | e proyectos conclui  | dos que mejora   | S                  | *          |
| Registro de Metas                                                                                                    | O Porcentaje de do                   | ocentes y directivos que | obtienen un grado   | Componente  | Estratégico    | (Número d   | e docentes y directi | ivos que obtiene | S                  |            |
| Cargar Resultados                                                                                                    | C Porcentaje de as                   | esorías realizadas sobre | las programadas     | Actividad   | Gestión        | (Número d   | e asesorías realizad | las/Número de    | S                  |            |
|                                                                                                    | O Porcentaje de al                   | umnos que obtienen pur   | tajes de satisfactc | Propósito   | Estratégico    | (Número d   | e alumnos/as con p   | untaje satisfact | s                  |            |
|                                                                                                    | <ul> <li>Porcentaje de al</li> </ul> | umnos asesorados sobre   | e los programados   | Actividad   | Gestión        | (Número to  | otal de alumnos ase  | sorados / Núme   | S                  |            |
|                                                                                                    | C Porcentaje de Es                   | cuelas Normales Pública  | s que realizan un   | Actividad   | Gestión        | (Número d   | e Escuelas Normale   | s Públicas que i | S                  | =          |
|                                                                                                    | C Porcentaje de Es                   | cuelas Normales Pública  | s que realizan nue  | Actividad   | Gestión        | (Número d   | e Escuelas Normale   | s Públicas que l | S                  |            |
|                                                                                                    | O Porcentaje de Es                   | cuelas Normales Pública  | s que mejoran de    | Fin         | Estratégico    | (Total de E | scuelas Normales P   | úblicas que en : | S                  | - 11       |
|                                                                                                    | O Porcentaje de Es                   | cuelas Normales Pública  | s que han adquiric  | Actividad   | Gestión        | (Número d   | e Escuelas Normale   | s Públicas que l | S                  |            |
|                                                                                                    | O Porcentaie de Es                   | cuelas Normales Pública  | s que cuentan cor   | Actividad   | Gestión        | (Número d   | e Escuelas Normale   | s Públicas que ( | S                  |            |
|                                                                                                    | <ul> <li>Porcentaje de Es</li> </ul> | cuela Normal Pública ap  | oyada               | Propósito   | Estratégico    | (Total de E | scuela Normales Pú   | iblicas apoyada  | S                  |            |
|                                                                                                    | Registro Metas                       |                          |                     |             |                |             |                      |                  |                    | <b>_</b>   |
|                                                                                                    | Periodo                              |                          | Meta                |             |                | Avance      |                      | Justificació     | n de Variacio      | ies        |
|                                                                                                    |                                      | Meta Planeada            | Numerador           | Denominador | Meta           | Numerador   | Denominador          |                  |                    |            |
|                                                                                                    | Primer Semestre                      |                          |                     |             | Alcolizada     |             |                      |                  |                    |            |
|                                                                                                    | Segundo Semestre                     |                          |                     |             |                |             |                      |                  |                    |            |
|                                                                                                    |                                      |                          |                     |             |                |             |                      |                  |                    |            |
|                                                                                                    |                                      |                          |                     |             |                |             |                      |                  |                    |            |

**Nota:** Podrá filtrar los indicadores por los siguientes criterios **Nombre Indicador**, **Nivel**, **Tipo Indicador**, **Método Cálculo** y/o **Captura Abierta [3]**.

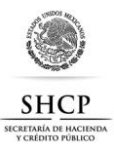

Para realizar el registro de las metas deberá seguir los pasos que a continuación se describen:

**IMPORTANTE:** Podrá capturar todos los periodos de la Meta, pero solamente podrá capturar los periodos del **Avance** que se encuentren abiertos.

| Indi  | cadores       |                         |                         |            |           |                  |          |                      |                             |                    | ^ |
|-------|---------------|-------------------------|-------------------------|------------|-----------|------------------|----------|----------------------|-----------------------------|--------------------|---|
|       | Nombre In     | licador                 |                         | Nivel      |           | Tipo Indica      | dor      | Método Cálculo       |                             | Captura<br>Abierta |   |
|       |               |                         |                         |            | ~         |                  | ~        |                      |                             |                    | ~ |
| •     | Porcentaje de | proyectos concluidos c  | que mejoran la infraes  | Compone    | ente      | Estrate          | égico    | (Número de proyect   | os concluidos que mejora    | S                  |   |
| 0     | Porcentaje de | docentes y directivos d | que obtienen un grado   | Compone    | ente      | Estrate          | égico    | (Número de docente   | es y directivos que obtien« | S                  |   |
|       | Porcentaje de | asesorías realizadas s  | obre las programadas    | Activida   | ad        | Gest             | ión      | (Número de asesorí   | as realizadas/Número de     | S                  |   |
| 0     | Porcentaje de | alumnos que obtienen    | puntajes de satisfacto  | : Propósi  | to        | Estrate          | égico    | (Número de alumno    | s/as con puntaje satisfact  | S                  |   |
| •     | Porcentaje de | alumnos asesorados s    | obre los programad      | Se inic    | ío la mod | lificación de ur | na meta  | , mero total de ali  | umnos asesorados / Núme     | S                  |   |
| 0     | Porcentaje de | Escuelas Normales Púł   | blicas que realizan un  | Activida   | ad        | Gest             | ión      | (Número de Escuela   | s Normales Públicas que i   | S                  |   |
| •     | Porcentaje de | Escuelas Normales Púł   | blicas que realizan nue | e Activida | ad        | Gest             | ión      | (Número de Escuela   | is Normales Públicas que l  | S                  | F |
| 0     | Porcentaje de | Escuelas Normales Púł   | blicas que mejoran de   | Fin        |           | Estrate          | égico    | (Total de Escuelas N | lormales Públicas que en :  | S                  |   |
| •     | Porcentaje de | Escuelas Normales Púł   | blicas que han adquiri  | c Activida | ad        | Gest             | ión      | (Número de Escuela   | s Normales Públicas que l   | S                  |   |
| 0     | Porcentaje de | Escuelas Normales Púł   | blicas que cuentan cor  | - Activida | ad        | Gest             | ión      | (Número de Escuela   | s Normales Públicas que (   | S                  |   |
| ۲     | Porcentaje de | Escuela Normal Pública  | a apoyada               | Propósi    | to        | Estrate          | égico    | (Total de Escuela No | ormales Públicas apoyada:   | S                  | - |
| Regi  | stro Metas    |                         | 1                       |            |           |                  | 2        |                      | 3                           |                    | ~ |
|       | Periodo       |                         |                         |            |           |                  | Avance   |                      | Justificación de            | Variacione         | 5 |
|       |               | Meta Planeada           | Numerador D             | enominador | Meta      | Alcanzada        | Numerado | or Denominador       |                             |                    |   |
| Prime | r Semestre    | 1 1                     | 1                       |            | 1         | 1                |          | 1                    | Justificación de las metas  | del indicador      |   |
| Segur | ndo Semestre  | 1 1                     | . 1                     |            |           |                  |          |                      |                             |                    |   |
|       |               |                         |                         |            |           |                  |          |                      |                             |                    |   |
|       |               |                         |                         |            |           |                  |          |                      |                             |                    |   |
|       |               |                         |                         |            |           |                  |          |                      |                             |                    |   |
|       |               |                         |                         |            |           |                  |          |                      |                             |                    |   |
|       |               |                         |                         |            |           |                  |          |                      |                             |                    |   |

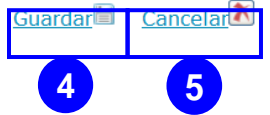

- Dé doble clic sobre cada campo de la **Meta [1]** (Meta Planeada, Numerador y Denominador) y registre la información.
- Dé doble clic sobre cada campo del **Avance [2]** (Meta Alcanzada, Numerador y Denominador) y registre la información.
- Dé doble clic sobre cada campo **Justificación de Variaciones [3]** y registre.
- Dé clic en el botón **Guardar [4]** o **cancelar [5]** si desea salir sin guardar cambios
- Desplegará el siguiente mensaje, dé clic en el botón **Aceptar [6]** para guardar la información en la base de datos o de lo contrario en el botón **Cancelar [7]**.

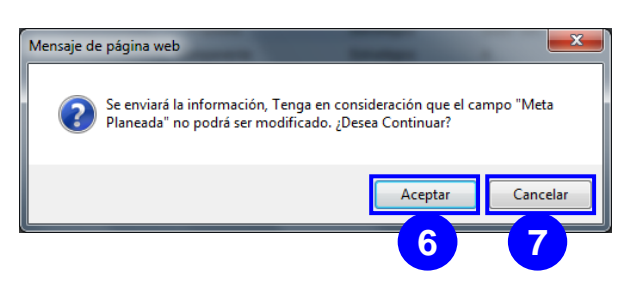

En Revisión

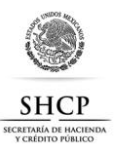

**Nota:** En la pantalla se muestra un indicador de tipo relativo, en caso de los indicadores de tipo absoluto, únicamente se mostrará para su registro **Meta Planeada**, **Meta Alcanzada** y la **Justificación de Variaciones**.

### 2. REGISTRO DE RESULTADOS DE EVALUACIONES

Para realizar el registro del resultado de las evaluaciones, despliegue del menú **Formato Único**, la opción Evaluaciones y seleccione la opción **Cargar Resultados [1]**, se desplegará la pantalla para cargar los Resultados de la evaluación, deberá seguir los pasos que a continuación se describen:

| SHCP                                                                                        | Seguimiento y Control                                                                                                    |          |
|---------------------------------------------------------------------------------------------|----------------------------------------------------------------------------------------------------|----------|
| DE HACIENDA Y<br>CRÉDITO PÚBLICO                                                            | Sequimenta y Control Cerre?                                                                                                    |          |
| Formato Único                                                                               |                                                                                                    |          |
| Modificación/Cancelac<br>Mis Solicitudes                                                    | and the second second se |          |
| Gestión<br>Exportación<br>Transcración                                                      | Cargar Resultados                                                                                                    | <b>A</b> |
| Consultas - Reportes<br>Recursos Nivel Fondo<br>Ficha Técnica de Indic<br>Cargar Resultados | Año de la evaluación * Tipo de Evaluación * Entidad Federativa * Municipio *                                                                                                    | 2        |
|                                                                                             | Objetivo de la evaluación a<br>Objetivos =                                                                                                    | 3        |
|                                                                                             | Datos del recurso  Tipo de Recurso  Programa Fondo Convenio                                                                                                    | 4        |
|                                                                                             | Responsable de la evaluación a<br>Coordinador de la evaluación *<br>(Dependencia de la Entidad)<br>Unidad responsable encargada *                                                                                                    | 5        |
|                                                                                             | Datos de la contratación<br>Costo de la evaluación (\$) ●<br>Modalidad de contratación ●<br>Fuente de financiamiento *<br>Nombre, Razón o Denominación social del evaluador ●                                                                                                    | 6        |
|                                                                                             | Resultados de la evaluación      Resumen ejecutivo de la evaluación *                                                                                                    | 7        |
|                                                                                             | Tipo de documento *                                                                                                    |          |
|                                                                                             | Descripción *                                                                                                    |          |
|                                                                                             | Documento * Documento * Adjuntar documento.<br>Nombre Tipo Docume 11 Descripc 12 E                                                                                                    |          |
|                                                                                             | < Actualiza                                                                                                    | 8        |

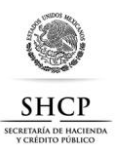

- Despliegue y seleccione los **Datos de la Evaluación** (Año de la evaluación, Tipo de Evaluación, Entidad Federativa y Municipio) **[2]**.
- Registre el **Objetivo de la evaluación [3]**, en el cuadro de texto Objetivos.
- Despliegue y seleccione los **Datos del recurso** (Tipo de Recurso y Programa Fondo Convenio) [4].
- Registre el **Responsable de la evaluación** (Coordinador de la evaluación y Unidad responsable encargada) [5].
- Agregue los **Datos de la contratación:** Costo de la evaluación (\$), Modalidad de contratación, Fuente de financiamiento y Nombre o Razón social del evaluador **[6]**.
- Registrar Resultados de la evaluación [7], en el cuadro Resumen ejecutivo de la evaluación.
- Dé clic en el botón Actualizar [8], para guardar la información en la base de datos, desplegará un mensaje de confirmación, dé clic en Aceptar [A].

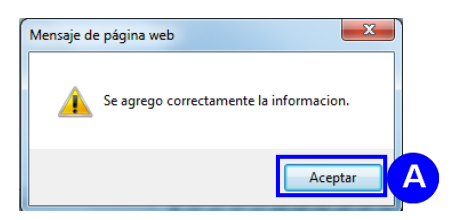

**Nota:** Es importante que primero actualice la información para adjuntar archivos.

- Para adjuntar un archivo seleccione **Tipo de documento [9]**.
- Registre la **Descripción [10]** del documento a adjuntar.
- Dé clic en **Examinar... [11]**, desplegará la ventana **Elegir archivos para cargar**, seleccione el **Archivo [A]** y dé clic en **Abrir [B]**.

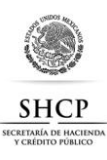

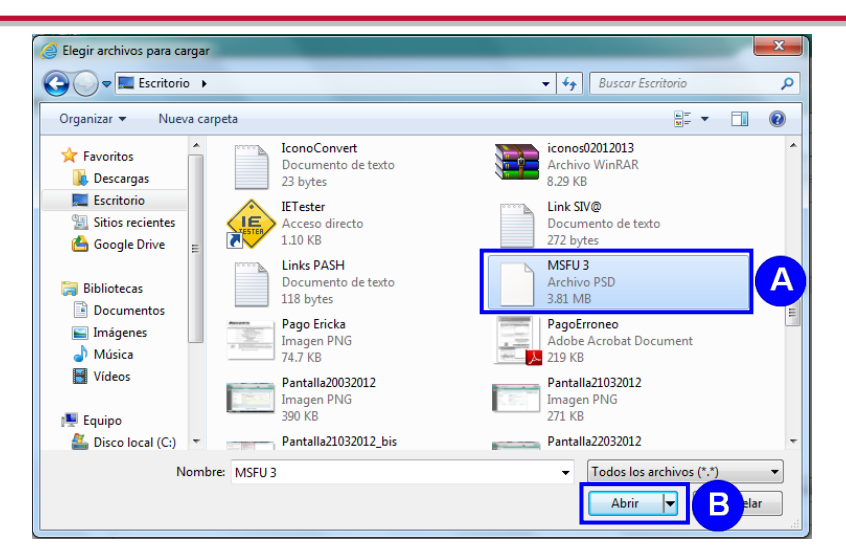

Agregará la ruta del Documento, dé clic en Adjuntar [12], para agregar el documento en el listado de adjuntos (de hasta 10Mb y con extensión doc, docx, pdf, xls, xlsx y zip), si desea quitar de la lista un documento dé clic en el botón Eliminar [A].

| Nombre                                           | Tipo Documento   | Descripción         | Eliminar |
|--------------------------------------------------|------------------|---------------------|----------|
| Communications Service Provider<br>Analytics.png | Archivo de Word  | Documento Prueba 2  | 8        |
| IconoConvert.txt                                 | Archivo de Texto | Documento Prueba 1  | 8        |
| MSFU 3.psd                                       | Archivo de PDF   | Documento de Prueba | S ( )    |
|                                                  |                  |                     | _        |
|                                                  |                  |                     |          |
|                                                  |                  |                     |          |
|                                                  |                  |                     |          |
|                                                  |                  |                     |          |

**Nota:** Por cada ciclo únicamente podrá cargar los resultados de una evaluación bajo la combinación de **Año del Recurso, Tipo de Evaluación, Entidad Federativa** y **Municipio**.

Para que pueda ingresar a consultar o modificar los datos registrados a una evaluación, deberá ingresar los mismos datos de **Año del Recurso**, **Tipo de Evaluación**, **Entidad Federativa** y **Municipio** para que el sistema le despliegue la información registrada.